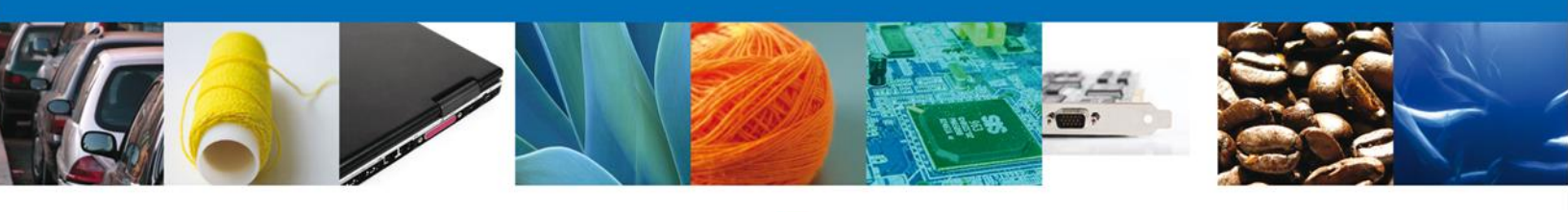

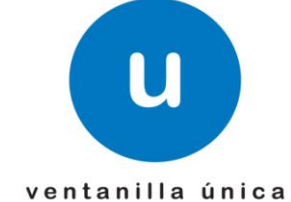

# Manual de Usuario

**Ventanilla Única de Comercio Exterior Mexicano** Autorizar Dictamen Aduanal SEDENA-Personas Físicas y Morales

Versión: 1.0.0 Fecha de Publicación: 12 de Noviembre del 2012

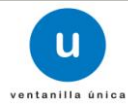

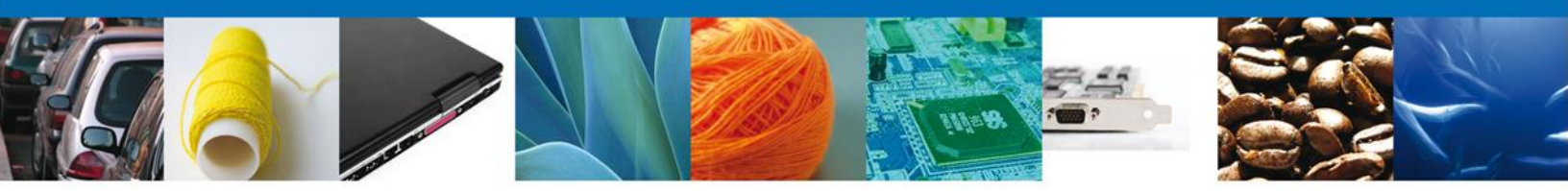

Sumario

## Propósito

El propósito del manual es proporcionar información del sistema al usuario final, sobre los procesos y elementos que componen Autorizar el Dictamen Aduanal SEDENA.

Las audiencias para este documento son:

| Audiencia          | Propósito                                                                                                    |
|--------------------|----------------------------------------------------------------------------------------------------|
| Funcionario SEDENA | Permitir al Funcionario realizar la validación de la resolución del dictamen<br>o registrar alguna observación sobre el mismo trámite. |

#### Tabla de Revisiones

La siguiente tabla describe los cambios o actualizaciones que ha sufrido el documento.

| Fecha       | Autor                       | Descripción de los cambios |
|-------------|-----------------------------|----------------------------|
| 4/Mayo/2012 | Erick Gabriel Cástulo Rocha | Versión Inicial            |

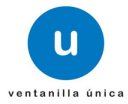

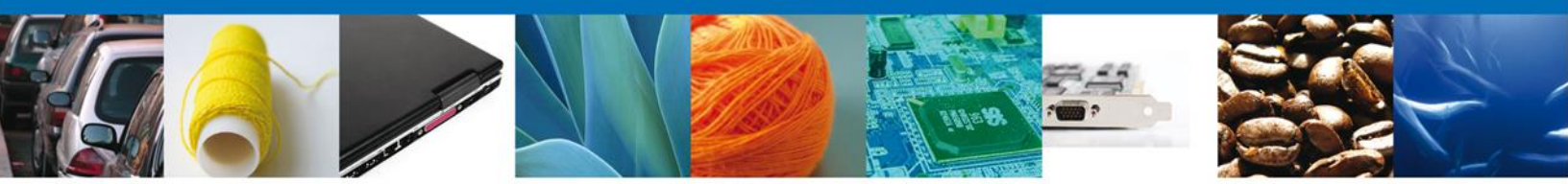

Manual de Usuario

# Contenido

| Sumario                                                 | 2   |
|---------------------------------------------------------|-----|
| Propósito                                               | 2   |
| Tabla de Revisiones                                     | 2   |
| Manual de Usuario                                       | 3   |
| Contenido                                               | 3   |
| Autorizar Asignación Directa de Cupo – Personas Físicas | 4   |
| Bandeja de Tareas Pendientes                            | 4   |
| Información de la Solicitud                             | 7   |
| Sección Solicitud/Solicitante                           | 7   |
| Sección Solicitud/Datos de la Solicitud                 | 8   |
| Sección Documentos                                      | 8   |
| Sección Dictamen/Dictámenes                             | 9   |
| Sección Dictamen/Detalle                                | 9   |
| Sección Dictamen/Detalle de Observación                 | 9   |
| Sección Acuses y Resoluciones                           | 10  |
| Observar un Dictamen.                                   | lo. |
| Autorizar un Dictamen                                   | 10  |

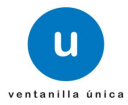

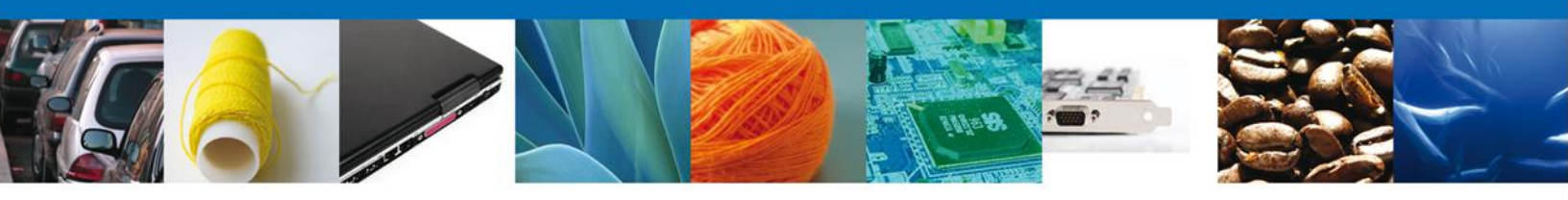

# Autorizar Dictamen Aduanal SEDENA – Personas Físicas Morales

Al seleccionar el menú de trámites, aparecerá la siguiente pantalla.

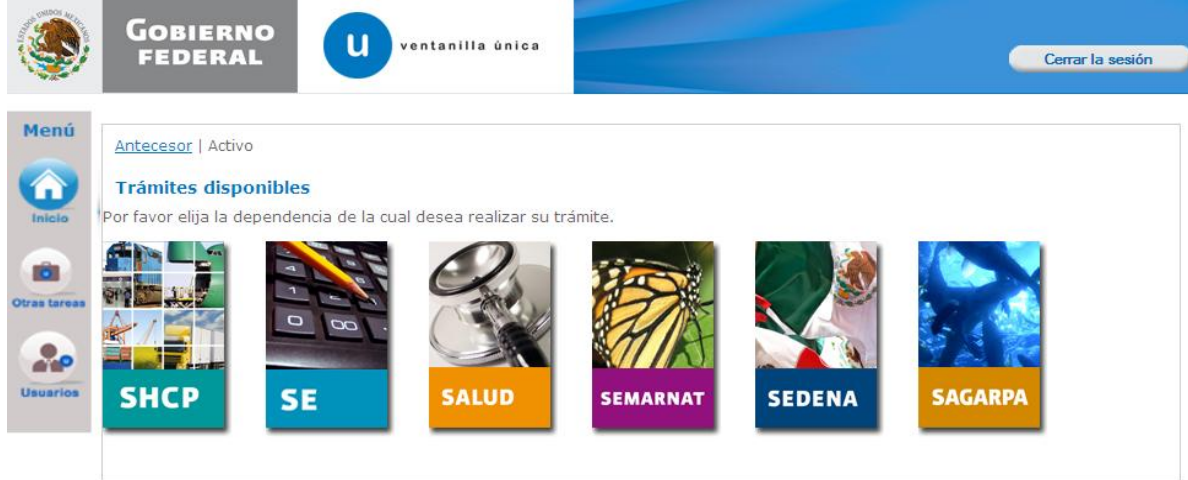

Seleccionar la opción de Inicio y entra a la Bandeja de Funcionarios.

| Versión 0.9.0                              | build-386 - revisión 5919 - 201                  | .2-05-14_13-11-17                |    | MARIA DEL RO | Usuario: <b>ZUCR650524QK6</b><br>OCIO ZUÑIGA CASTILLO<br>Rol: <b>Autorizador</b> |
|--------------------------------------------|--------------------------------------------------|----------------------------------|----|--------------|----------------------------------------------------------------------------------|
| ٩                                          |                                                  | U ventanilla única               |    |              | Cerrar la sesión                                                                 |
| Menú<br>Inicio<br>Otras tareas<br>Usuarios | Página de inicio<br>Bandeja Funcionario anilla V | lica de Comercio Exterior Mexica | na |              |                                                                                  |

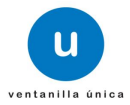

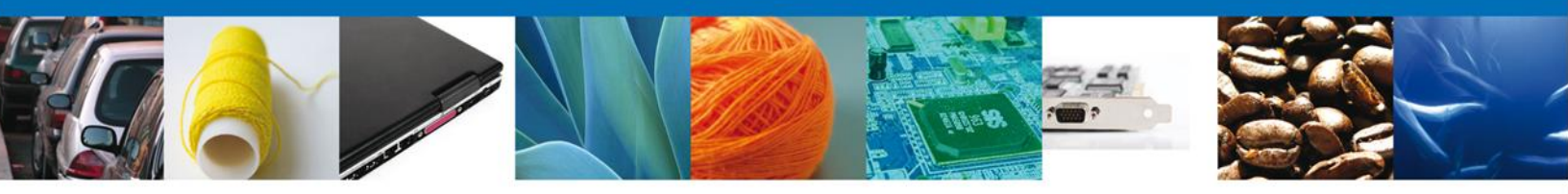

# Bandeja de Tareas Pendientes

Una vez que el usuario firmado haya accedido a la aplicación seleccione la opción de pendientes. Esta opción presentará la Bandeja de Tareas Pendientes para el usuario firmado.

|                                      |                                |                         | MARI          | Usuario: <b>ZUCR650524QK6</b><br>A DEL ROCIO ZUÑIGA CASTILLO<br>Rol: <b>Autorizador</b> |
|--------------------------------------|--------------------------------|-------------------------|---------------|-----------------------------------------------------------------------------------------|
| Version 0.9.0 Band-386 - Tevision 39 | 19 - 2012-05-14_13-11-17       |                         |               |                                                                                         |
| Gobierno                             | ventanilla única               |                         |               |                                                                                         |
| FEDERAL                              | Ventanna unca                  |                         |               | Cerrar la sesión                                                                        |
|                                      |                                |                         |               |                                                                                         |
|                                      |                                |                         |               |                                                                                         |
| Antecesor   Activo                   |                                |                         |               |                                                                                         |
| Bandeia de tareas pendi              | entes                          |                         |               |                                                                                         |
|                                      |                                | PEC: DEAL               | 4750420280    |                                                                                         |
| Folio:                               | NA BERNAL ATALA                | RFC. BEAI               | 17 30420389   |                                                                                         |
| Fecha Inicial:                       |                                | Fecha Final:            |               |                                                                                         |
|                                      |                                |                         |               |                                                                                         |
|                                      |                                |                         |               | Buscar                                                                                  |
| Lista de Pendientes                  |                                |                         |               | 0                                                                                       |
| Folio Tramite                        | Tipo Tramite                   | Nombre tarea            | Fecha Tarea 😓 | Estado Tramite                                                                          |
| 0201200400120112953002163            | Personas Fisicas (Primera Vez) | Autorizar Dictamen      | 15/11/2011    | En Dictamen                                                                             |
| 0201200500120112953002191            | Licitaciones                   | Autorizar Dictamen      | 15/11/2011    | En Dictamen                                                                             |
| 0201200200420112953001820            | Licitaciones                   | Autorizar Dictamen      | 11/11/2011    | En Dictamen                                                                             |
| 0201200400220110000001587            | Personas Morales (Primera Vez) | Autorizar Dictamen      | 10/11/2011    | En Dictamen                                                                             |
| 020120040022011000000884             | Personas Morales (Primera Vez) | Autorizar Dictamen      | 10/11/2011    | En Dictamen                                                                             |
| 0201200400220110000001481            | Personas Morales (Primera Vez) | Autorizar Dictamen      | 10/11/2011    | En Dictamen                                                                             |
| 020120040022011000000950             | Personas Morales (Primera Vez) | Autorizar Dictamen      | 10/11/2011    | En Dictamen                                                                             |
| 0201200400220110000001275            | Personas Morales (Primera Vez) | Autorizar Dictamen      | 09/11/2011    | En Dictamen                                                                             |
| 0200800100320110201001042            | IMMEX - Albergue               | Autorizar Requerimiento | 08/11/2011    | En Dictamen                                                                             |
| 020090010012011000000526             | PROSEC - Productor Directo     | Evaluar Solicitud       | 04/11/2011    | En Dictamen                                                                             |
| •                                    |                                |                         |               | ۴                                                                                       |
|                                      | 🕫 🕺 Página                     | a 1 de 2 🗪 ►i           |               | Mostrando 1 - 10 de 12                                                                  |

Se desplegará la pantalla de Evaluar Asignación Directa de Cupo Personas Física, donde se presentan las opciones:

- Información de la solicitud:
  - o Solicitud
    - –Solicitante
    - –Datos de la solicitud
  - Documentos de la Solicitud
  - Dictamen de la Solicitud
    - –Dictámenes
      - –Detalle
    - –Detalle de Observación
    - Acuses y Resoluciones de la Solicitud
- Observar un Dictamen.

0

4 Autorizar un Dictamen.

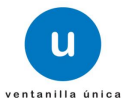

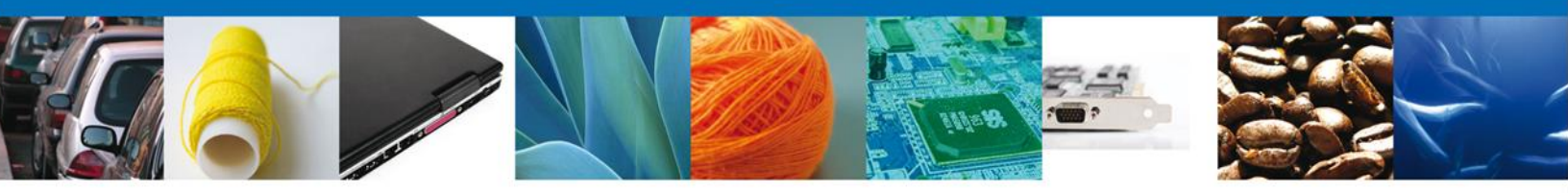

NOTA: En todo el proceso de autorización la Información de la Solicitud estará disponible para su consulta.

| Versión 0.9             | .0 build-386 - revisión 5919 - 2012-05-14_13-11-17                                  |                         | MARIA DEL F             | Usuario: ZUCR650524QK6<br>COCIO ZUÑIGA CASTILLO<br>Rol: Autorizador |
|-------------------------|-------------------------------------------------------------------------------------|-------------------------|-------------------------|---------------------------------------------------------------------|
| ۲                       | u ventanilla                                                                        | ûnica                   |                         | Cerrar la sesión                                                    |
| Menú                    |                                                                                     |                         |                         | Firmar                                                              |
|                         | Autorizar dictamen<br>Sentido Dictamen <sup>©</sup> Aceptado <sup>©</sup> Rechazado |                         |                         |                                                                     |
| Otras tareas            | Justificación del dictamen<br>El permiso es aceptado ya que cuenta con los tramito  | is necesarios           |                         |                                                                     |
| Usuarios                |                                                                                     |                         |                         | M                                                                   |
|                         | Fundamento del rechazo                                                              | A N                     | Información o Solicitud | le la                                                               |
|                         | Motivo del rechazo:                                                                 |                         |                         |                                                                     |
| SOLICITUD               | DOCUMENTOS DICTAMEN REQUERIMIENTO                                                   | OS OPINIONES ACUSES     | Y RESOLUCIONES          |                                                                     |
| Solicitante             | Datos de la solicitud                                                               |                         |                         |                                                                     |
| <b>SOLICI</b><br>Folio: | O0120112953002163                                                                   | Fecha inicio de trámite | Estado del trámite      |                                                                     |
| Tipo de s<br>Personas   | solicitud<br>Fisicas (Primera Vez)                                                  |                         |                         |                                                                     |

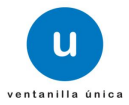

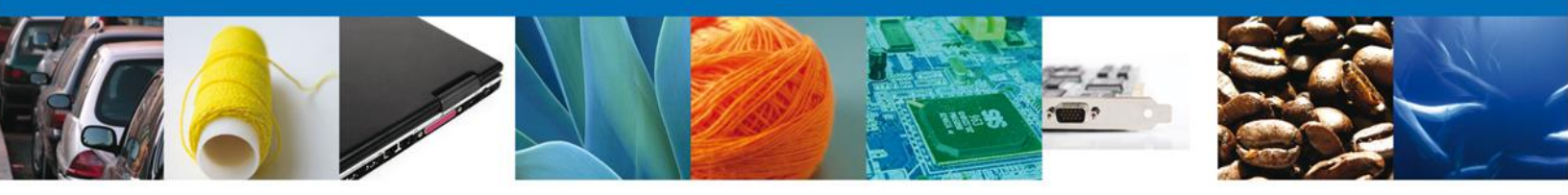

# Información de la Solicitud Sección Solicitud/Solicitante

En esta sección el usuario tendra acceso de sólo lectura a los datos del solicitante.

| Cerr                                                                                                    |                                                                                                    |                                                                                                |                                                                         |                                                                                                    |                                                                |                                                                                                    |        |
|----------------------------------------------------------------------------------------------------|----------------------------------------------------------------------------------------------------|------------------------------------------------------------------------------------------------|-------------------------------------------------------------------------|----------------------------------------------------------------------------------------------------|----------------------------------------------------------------|----------------------------------------------------------------------------------------------------|--------|
|                                                                                                    |                                                                                                    |                                                                                                | entanilla única                                                         |                                                                                                    |                                                                |                                                                                                    | Cerrar |
| Autorizar dictamen         Sentido Dictamen Coceptado P Rechazado         Justificación del dictamen         El jermise es aceptado ya que cuenta con los tramites necesarios         Fundamento del rechazo         Fundamento del rechazo         Fundamento del rechazo         Fundamento del rechazo         Fundamento del rechazo         Fundamento del rechazo         Fundamento del rechazo         Fundamento del rechazo         Fundamento del rechazo         O       DOCUMENTOS         DICTAMEN       REQUERIMIENTOS         O DOLOMENTOS       DICTAMEN         Requerito de rechazo:                                                                                                    |                                                                                                    |                                                                                                |                                                                         |                                                                                                    |                                                                |                                                                                                    |        |
| Autorizar dictamen Sentido Dictamen Sentido Dictamen Sentido Dictamen Sentido del dictamen Sentido del dictamen Sentido del rechazo Fundamento del rechazo Fundamento del rechazo Fundamento del rechazo Sentido del dictamen Sentido del dictamen Sentido del rechazo Sentido del rechazo Sen |                                                                                                    |                                                                                                |                                                                         |                                                                                                    |                                                                |                                                                                                    | Firm   |
| Section Dictamen       Aceptado * Rechazado         Justificación del dictamen       Image: Control Control Distramitas necesarios         Fundamento del rechazo       Image: Control Control Distramitas necesarios         Fundamento del rechazo       Image: Control Control Distramitas necesarios         Potovo del rechazo:       Image: Control Control Distramitas necesarios         D       DOCUMENTOS       DICTAMEN         REQUERIMIENTOS       OPINIONES       ACUSES Y RESOLUCIONES         Ante       Datos de la solicitud       Image: Control Distramite         LICITUD       Image: Control Distramen       Estado del trámite         de solicitud       Image: Control Distramen       Image: Control Distramen         de solicitud       Image: Control Distramen       Image: Control Distramen         de solicitud       Estado del trámite       Estado del trámite         sonsa Fisicas (Primera Vez)       Image: Control Distramen       Image: Control Distramen         de solicitud       Estado del control Distramen       Image: Control Distramen       Image: Control Distramen         de solicitud       Estado Distramen       Image: Control Distramen       Image: Control Distramen       Image: Control Distramen         de solicitud       Estado Control Distramen       Image: Control Distramen       Image: Control Distramen                                                                                                    | Autorizar dictamer                                                                                                    | n<br>                                                                                          |                                                                         |                                                                                                    |                                                                |                                                                                                    |        |
| Justificación del dictamen         El permise es aceptado ya que cuenta con los tramites necesarios         Fundamento del rechazo         Fundamento del rechazo         Patos de la solicitud         LICETUD         Fundamento de solicitud         LICETUD         Fundamento de solicitante         batos de la solicitante         batos generales del solicitante         bare       Apellido paterno         Apellido paterno       Apellido materno         Jato mantanimiento de biodeleso       Istin C         Sisto Federal de Contribuyentes       Batasoli126HTLRGM04       Iposue.cruzq@softek.com         Josul:28LI7       BAA3601126HTLRGM04       Ipo                                                                                                    | Sentido Dictamen                                                                                                    | Aceptado M R                                                                                   | echazado                                                                |                                                                                                    |                                                                |                                                                                                    |        |
| El parmino es aceptado ya que cuenta con los tramites necesarios       Image: Construction of the construction of the construc                                         | Justificación del dicta                                                                                                    | imen                                                                                           |                                                                         |                                                                                                    |                                                                |                                                                                                    |        |
| Fundamento del rechazo         Fundamento del rechazo         Pundamento de rechazo         Motivo del rechazo         Image: Construction of the second second s                                                                                                    | El permiso es aceptado                                                                                                    | ya que cuenta cor                                                                              | n los tramites necesarios                                               |                                                                                                    |                                                                |                                                                                                    |        |
| Fundamento de rechazo         Fundamento de rechazo         Motivo del rechazo:         Image: Control of the solicitud         D       DOCUMENTOS         DICTAMEN       REQUERIMIENTOS         Opinion       DICTAMEN         REQUERIMIENTOS       OPINIONES         ACUSES Y RESOLUCIONES         antc       Datos de la solicitud         LICITUD       Estado del trámite         1200400120112953002163       [15/11/2011         a de solicitud       Is/11/2011         sonas Físicas (Primera Vez)       En Dictamen         Apellido paterno       Apellido materno         #E       Apellido paterno         #Re       [AGUAS         vidad económica preponderante       Is/11/2011         aración y mantenimiento de bicidetas       Estado del registro de población         Stor Federal de Contribuyentes       Clave única del registro de población         uicilio físcal del solicitante       Is/11 C         e       Número exterior       Número interior       Código postal         TRO       Mision 12 País       Is/11 C       Is/10 País         mia       País       Is/21005       MEXICO (ESTADOS UNIDOS MEXICANOS)         dad federativa       Localidad                                                                                                    |                                                                                                    |                                                                                                |                                                                         |                                                                                                    |                                                                |                                                                                                    |        |
| Motivo del rechazo:       Image: Control of the second of the second of th                                         | Fundamento del rechazo                                                                                                    | azo                                                                                            |                                                                         | ~                                                                                                    |                                                                |                                                                                                    |        |
| Motivo del rechazo:       Image: Control of Control of Cont                                         |                                                                                                    |                                                                                                |                                                                         |                                                                                                    |                                                                |                                                                                                    |        |
| Motivo del rechazo:       Image: Constraint of the solicitual of the solicitual                                          |                                                                                                    |                                                                                                |                                                                         | <u>M</u>                                                                                                    |                                                                |                                                                                                    |        |
| DOCUMENTOS       DICTAMEN       REQUERIMIENTOS       OPINIONES       ACUSES Y RESOLUCIONES         ante       Datos de la solicitud       Estado del trámite       Estado del trámite         LICITUD       is:       Fecha inicio de trámite       Estado del trámite         1200400120112953002163       [15/11/2011]       En Dictamen         o de solicitud       sonas Fisicas (Primera Vez)       En Dictamen         os generales del solicitante<br>abre       Apellido paterno       Apellido materno         4E       EARRERA       AGUAS         vidad económica preponderante<br>aración y mantenimiento de bicidetas       Earrea         istro Federal de Contribuyentes       Clave única del registro de población<br>(BAJS01126HTLRGM04]       [psue.cruzq@softtek.com]         nicilio fiscal del solicitante       90300       país       90300         nia       País       Ital       9030         TRZUMA       Localidad       KCALA       Localidad         KCALA       Localidad       KCALA       Localidad                                                                                                    | Making del souther                                                                                                    |                                                                                                |                                                                         |                                                                                                    |                                                                |                                                                                                    |        |
| DOCUMENTOS DICTAMEN REQUERIMIENTOS OPINIONES ACUSES Y RESOLUCIONES     ante Datos de la solicitud     LICITUD   io: Fecha inicio de trámite Estado del trámite   1200400120112953002163 15/11/2011 En Dictamen   o de solicitud   sonas Fisicas (Primera Vez)   os generales del solicitante   hbre Apellido paterno   Apellido materno   4E   BARRERA   AGUAS   vidad económica preponderante aración y mantenimiento de bicidetas stación y mantenimiento de bicidetas stación y mantenimiento de                                                                                                    | Motivo dei rechazo:                                                                                                    |                                                                                                |                                                                         | ~                                                                                                    |                                                                |                                                                                                    |        |
| DOCUMENTOS DICTAMEN REQUERIMIENTOS OPINIONES ACUSES Y RESOLUCIONES     ante Datos de la solicitud     LICITUD   io: Fecha inicio de trámite Estado del trámite   1200400120112953002163 15/11/2011 En Dictamen   o de solicitud   sonsa Fisicas (Primera Vez)   os generales del solicitante   aración y mantenimiento de bicicletas   istro Federal de Contribuyentes   J601126L17   BAABO1126HTLRGM04   josue.cruzq@softkek.com   nicilio fiscal del solicitante   e   Número exterior   Número interior   Código postal   gatón/Municipio   LANO                                                                                                    |                                                                                                    |                                                                                                |                                                                         |                                                                                                    |                                                                |                                                                                                    |        |
| DOCUMENTOS DICTAMEN REQUERIMIENTOS OPINIONES ACUSES Y RESOLUCIONES   ante Datos de la solicitud   LICITUD   io:   Fecha inicio de trámite   Estado del trámite   1200400120112953002163   o de solicitud   sonas Fisicas (Primera Vez)   os generales del solicitante   ade conómica preponderante   aración y mantenimiento de bicicletas   istro Federal de Contribuyentes   Clave única del registro de población   JONIZOLIZ   Número exterior   Número interior   Código postal   Cista País   TRO   ITRO   ITRO   MEXICO (ESTADOS UNIDOS MEXICANOS)   dad federativa   KCALA   Egación/Municipio   LANO                                                                                                    |                                                                                                    |                                                                                                |                                                                         | <u>~</u>                                                                                                    |                                                                |                                                                                                    |        |
| DOCUMENTOS DICTAMEN REQUERIMIENTOS OPINIONES ACUSES Y RESOLUCIONES     ante Datos de la solicitud   LICITUD io:   Fecha inicio de trámite Estado del trámite   1200400120112953002163   15/11/2011 En Dictamen   o de solicitud   sonas Fisicas (Primera Vez)   os generales del solicitante   aración y mantenimiento de bicicletas   istro Federal de Contribuyentes   J601126117   Clave única del registro de población   Gorreo electrónico   J501126117   Número exterior   Número exterior   Número interior   Código postal   TRO   mia   TRO   MEXICO (ESTADOS UNIDOS MEXICANOS)   dad federativa   KCALA   gactón/Municipio   LANO                                                                                                    |                                                                                                    |                                                                                                |                                                                         |                                                                                                    |                                                                |                                                                                                    | -      |
| Datos de la solicitud         LICITUD         io:       Fecha inicio de trámite       Estado del trámite         1200400120112953002163       15/11/2011       En Dictamen         o de solicitud                                                                                                    | JD DOCUMENTOS                                                                                                    | DICTAMEN                                                                                       | REQUERIMIENTOS                                                          | OPINIONES                                                                                                    | ACUSES Y F                                                     | RESOLUCIONES                                                                                                 |        |
| according to the solicitants       according to the solicitants         sonas Fisicas (Primera Vez)         ros generales del solicitante         abre       Apellido paterno         Apellido materno         4E       BARRERA         vidad económica preponderante         aración y mantenimiento de bicicletas         istro Federal de Contribuyentes         Distro Fiscal del solicitante         e       Número exterior         nia       País         TRO       MEXICO (ESTADOS UNIDOS MEXICANOS)         dad federativa       Localidad         xCALA       Espación/Municipio         LANO       Eléfono                                                                                                    | tante Datos de la s                                                                                                    | solicitud                                                                                      |                                                                         |                                                                                                    |                                                                |                                                                                                    |        |
| o co Solucidad         sonas Fisicas (Primera Vez)         icos generales del solicitante<br>abre       Apellido paterno       Apellido materno         4E       BARRERA       AGUAS         vidad económica preponderante<br>aración y mantenimiento de bicicletas<br>istro Federal de Contribuyentes       Clave única del registro de población<br>BAAJ601126HTLRGM04       Correo electrónico<br>josue.cruzq@softtek.com         J601126L17       BAAJ601126HTLRGM04       josue.cruzq@softtek.com         nicilio fiscal del solicitante       90300         e       Número exterior       Número interior       Código postal<br>511 C         TEZUMA       S11 C       90300         nia       País       90300         TRO       MEXICO (ESTADOS UNIDOS MEXICANOS)       Localidad         KCALA       Egación/Municipio       Teléfono         LANO       Entérion       Lano                                                                                                    | Datos de la :<br>LICITUD<br>io:                                                                                                    | solicitud                                                                                      |                                                                         | Fecha inicio de 1                                                                                                    | trámite                                                        | Estado del tra                                                                                               | ámite  |
| Cos generales del solicitante       Apellido paterno       Apellido materno         hbre       Apellido paterno       Aguas         4E       BARRERA       AGUAS         vidad económica preponderante       aración y mantenimiento de bicicletas         istro Federal de Contribuyentes       Clave única del registro de población       Correo electrónico         JG01126L17       BAAJ601126HTLRGM04       josue.cruzq@softtek.com         nicilio fiscal del solicitante       gasción (Municipio       gasción (Municipio         Teléfono       Localidad       Localidad                                                                                                    | Datos de la :<br>LICITUD<br>io:<br>D1200400120112953002<br>o de solicitud                                                                                                    | solicitud                                                                                      | ]                                                                       | Fecha inicio de 1                                                                                                    | trámite                                                        | Estado del tra<br>En Dictamen                                                                                | ámite  |
| Apellido paterno       Apellido materno         ME       BARRERA       AGUAS         vidad económica preponderante       aración y mantenimiento de bicidetas         istro Federal de Contribuyentes       Clave única del registro de población       Correo electrónico         J601126L17       BAAJ601126HTLRGM04       josue.cruzq@softtek.com         nicilio fiscal del solicitante       E         e       Número exterior       Número interior       Código postal         CTEZUMA       S11 C       90300       90300         mia       País       1000000000000000000000000000000000000                                                                                                    | tante Datos de la<br>DELICITUD<br>io:<br>D1200400120112953002<br>o de solicitud<br>monas Fisicas (Primara )                                                                                                    | solicitud                                                                                      |                                                                         | Fecha inicio de 1                                                                                                    | trámite                                                        | Estado del tra<br>En Dictamen                                                                                | ámite  |
| Apellido paterno     Apellido materno       ME     [BARRERA     [AGUAS       vidad económica preponderante     aración y mantenimiento de bicicletas     Identification de población       Istro Federal de Contribuyentes     Clave única del registro de población     Correo electrónico       J601126L17     BAAJ601126HTLRGM04     josue.cruzq@softtek.com       nicilio fiscal del solicitante     Sil C     go300       rezuma     Sil C     go300       nia     País     go300       TRO     MEXICO (ESTADOS UNIDOS MEXICANOS)       daf dederativa     Localidad       KCALA     E       gación/Municipio     Teléfono                                                                                                    | Datos de la soluciona de la soluciona de la soluciona de solicitud<br>resonas Físicas (Primera V                                                                                                    | solicitud<br>1163<br>Vez)                                                                      |                                                                         | Fecha inicio de 1<br>15/11/2011                                                                                                    | trámite                                                        | Estado del tra<br>En Dictamen                                                                                | ámite  |
| ios generales del solicitante here Apellido paterno Apellido materno Apellido materno Apell | tante Datos de la soluciona de la soluciona de la soluciona de solicitud sonas Físicas (Primera V                                                                                                    | vez)                                                                                           | ]                                                                       | Fecha inicio de 1<br>15/11/2011                                                                                                    | trámite                                                        | Estado del tra<br>En Dictamen                                                                                | ámite  |
| Apellido paterno     Apellido materno       WE      BARRERA      AGUAS       vidad económica preponderante     aración y mantenimiento de bicidetas       aración y mantenimiento de bicidetas     istro Federal de Contribuyentes     Clave única del registro de población       J601126L17     BAAJ601126HTLRGM04     josue.cruzq@softtek.com       micilio fiscal del solicitante         e     Número exterior     Número interior     Código postal       TEZUMA     S11 C     90300       onia     País       TRO     MEXICO (ESTADOS UNIDOS MEXICANOS)       dad federativa     Localidad       XCALA                                                                                                    | tante Datos de la solution de la solution de la solution de solicitud sonas Físicas (Primera V                                                                                                    | vez)                                                                                           |                                                                         | Fecha inicio de 1                                                                                                    | trámite                                                        | Estado del tr<br>En Dictamen                                                                                 | ámite  |
| ME      BARREA      AGUAS       vidad económica preponderante     aración y mantenimiento de bicicletas       istro Federal de Contribuyentes     Clave única del registro de población     Correo electrónico       josue.cruzq@softtek.com     josue.cruzq@softtek.com                                                                                                    | tante Datos de la sul contrata de la sul contrata d | solicitud<br>163<br>Vez)<br>solicitante                                                        |                                                                         | Fecha inicio de l<br>15/11/2011                                                                                                    | trámite                                                        | Estado del tr.                                                                                               | ámite  |
| virdad economica preponderante         aración y mantenimiento de bicicletas         istro Federal de Contribuyentes       Clave única del registro de población josue.cruzq@softtek.com         usio1126L17       BAAJ601126HTLRGM04       josue.cruzq@softtek.com         micilio fiscal del solicitante       BAAJ601126HTLRGM04       josue.cruzq@softtek.com         micilio fiscal del solicitante       S11 C       90300         Diana       País       90300         mira       País       MEXICO (ESTADOS UNIDOS MEXICANOS)         dad federativa       Localidad       KCALA         gación/Municipio       Teléfono       Lano                                                                                                    | tante Datos de la<br>pLICITUD<br>io:<br>01200400120112953002<br>o de solicitud<br>sonas Fisicas (Primera V<br>tos generales del solore                                                                                                    | solicitud<br>163<br>Vez)<br>solicitante                                                        | Apellido paterno                                                        | Fecha inicio de 1<br>15/11/2011                                                                                                    | Apellido 1                                                     | Estado del tr<br>En Dictamen<br>materno                                                                      | ámite  |
| e     Número exterior     Número interior     Código postal       Disol 126L17     BAAJ601126HTLRGM04     josue.cruzq@softtek.com       nicilio fiscal del solicitante     BAAJ601126HTLRGM04     josue.cruzq@softtek.com       nicilio fiscal del solicitante     Sili C     90300       Dria     País     90300       ntro     MEXICO (ESTADOS UNIDOS MEXICANOS)     Localidad       KCALA     Estadom     Teléfono       LANO     Estadom     Localidad                                                                                                    | tante Datos de la<br>CLICITUD<br>io:<br>01200400120112953002<br>o de solicitud<br>sonas Fisicas (Primera \<br>tos generales del :<br>nbre<br>ME<br>Esidad aces for 27                                                                                                    | solicitud                                                                                      | Apellido paterno                                                        | Fecha inicio de 1<br>15/11/2011                                                                                                    | Apellido                                                       | Estado del tr<br>En Dictamen<br>materno                                                                      | ámite  |
| Party reaction de contribution     Control electritorité       UG01126L17     BAAJ601126HTLRGM04     josue.cruzq@softtek.com       nicilio fiscal del solicitante     Número exterior     Número interior     Código postal       90300     S11 C     90300     90300       mia     País     90300     90300       TIRO     MEXICO (ESTADOS UNIDOS MEXICANOS)     Localidad       KCALA     Espación/Municipio     Teléfono       LANO     Entro Electronico     Estados de la contraction de la contraction de la contract                                                                                                    | Anne Datos de la<br>LICITUD<br>io:<br>01200400120112953002<br>0 de solicitud<br>sonas Fisicas (Primera V<br>tos generales del solicitad<br>nbre<br>ME<br>ividad económica pre                                                                                                    | solicitud 163 Vez) solicitante eponderante to de bioidetez                                     | Apellido paterno<br>BARRERA                                             | Fecha inicio de f                                                                                                    | Apellido                                                       | Estado del tra<br>En Dictamen                                                                                | ámite  |
| micilio fiscal del solicitante  e  Número exterior Número interior Código postal g0300 país  TRO MEXICO (ESTADOS UNIDOS MEXICANOS)  dad federativa  KCALA Spación/Municipio Teléfono LANO                                                                                                    | Ante Datos de la<br>LICITUD<br>io:<br>01200400120112953002<br>0 de solicitud<br>sonas Fisicas (Primera V<br>tos generales del son<br>me<br>we<br>ividad económica pre<br>aración y mantenimient<br>ietro Eederal de Com                                                                                                    | solicitud 163 Vez) solicitante ponderante to de bicicletas tribuyentes                         | Apellido paterno<br>BARRERA                                             | Fecha inicio de<br>15/11/2011                                                                                                    | Apellido I<br>AGUAS                                            | Estado del tr.<br>En Dictamen<br>materno                                                                     | ámite  |
| Micilio fiscal del solicitante         e       Número exterior       Número interior       Código postal         CTEZUMA       511 C       90300       90300         mia       País       90300       90300         TRO       MEXICO (ESTADOS UNIDOS MEXICANOS)       Localidad         XCALA                                                                                                    | ante Datos de la<br>LICITUD<br>io:<br>11200400120112953002<br>o de solicitud<br>sonas Fisicas (Primera V<br>cos generales del s<br>hore<br>ME<br>vidad económica pre<br>aración y mantenimient<br>istro Federal de Con<br>Visio1126/17                                                                                                    | solicitud<br>163<br>Vez)<br>solicitante<br>eponderante<br>tribuyentes                          | Apellido paterno<br>BARRERA<br>Clave única del reg                      | Fecha inicio de l<br>15/11/2011<br>istro de població                                                                                                    | Apellido I<br>AGUAS                                            | Estado del tr<br>En Dictamen<br>materno<br>lectrónico<br>za@sofftek.com                                      | ámite  |
| Número exterior     Número interior     Código postal       CTEZUMA     511 C     90300       pnia     País       ITRO     MEXICO (ESTADOS UNIDOS MEXICANOS)       dad federativa     Localidad       XCALA     Eléfono       LANO     Eléfono                                                                                                    | ante Datos de la<br>LICITUD<br>io:<br>01200400120112953002<br>o de solicitud<br>sonas Fisicas (Primera V<br>tos generales del s<br>nbre<br>ME<br>ividad económica pre<br>iaración y mantenimient<br>jistro Federal de Con<br>No01126L17                                                                                                    | solicitud                                                                                      | Apellido paterno<br>BARRERA<br>Clave única del reg<br>BAAJ601126HTLRGMU | Fecha inicio de l<br>15/11/2011<br>istro de població                                                                                                    | Apellido<br>Aguas<br>Aguas<br>n Correo el<br>josue.cruz        | Estado del tr<br>En Dictamen<br>materno<br>lectrónico<br>zq@softtek.com                                      | ámite  |
| CTEZUMA         511 C         90300           pnia         País         90300           ITRO         MEXICO (ESTADOS UNIDOS MEXICANOS)         4da federativa           Localidad         Value         90300           XCALA         Estados         1000000000000000000000000000000000000                                                                                                    | ante Datos de la<br>LICITUD<br>io:<br>1/200400120112953002<br>o de solicitud<br>sonas Fisicas (Primera V<br>cos generales del si<br>nbre<br>ME<br>vidad económica pre<br>arración y mantenimient<br>istro Federal de Con<br>UG01126L17                                                                                                    | solicitante solicitante solicitante solicitante solicitante solicitante                        | Apellido paterno<br>BARRERA<br>Clave única del reg<br>BAAJ601126HTLRGM  | Fecha inicio de l<br>15/11/2011<br>istro de població                                                                                                    | Apellido I<br>AGUAS<br>n Correo el<br>josue.cruz               | Estado del tr<br>En Dictamen<br>materno<br>lectrónico<br>zg@softtek.com                                      | ámite  |
| País       ITRO     MEXICO (ESTADOS UNIDOS MEXICANOS)       dad federativa     Localidad       xcALA     [       gación/Municipio     Teléfono       LANO     [                                                                                                    | Datos de la       LICITUD       io:       >>>>>>>>>>>>>>>>>>>>>>>>>>>>>>>>                                                                                                    | solicitante solicitante solicitante solicitante bicidetas tribuyentes bilicitante              | Apellido paterno<br>BARRERA<br>Clave única del reg<br>BAAJ601126HTLRGM  | Fecha inicio de l<br>15/11/2011<br>istro de població<br>24<br>Número exterior                                                                                                    | Apellido I<br>AGUAS<br>n Correo el<br>josue.cruz               | Estado del tro<br>En Dictamen<br>materno<br>lectrónico<br>zq@softtek.com                                     | ámite  |
| ITRO MEXICO (ESTADOS UNIDOS MEXICANOS)  dad federativa Localidad  XCALA gación/Municipio LANO LANO                                                                                                    | ante Datos de la<br>LICITUD<br>io:<br>D1200400120112953002<br>o de solicitud<br>sonas Fisicas (Primera V<br>tos generales del so<br>nbre<br>ME<br>ividad económica pre<br>iaración y mantenimient<br>fistro Federal de Con<br>Mo1126LI7<br>micilio fiscal del so<br>le<br>CTEZUMA                                                                                                    | solicitante code bicicletas tribuyentes bicitante                                              | Apellido paterno<br>BARRERA<br>Clave única del reg<br>BAAJ601126HTLRGM  | Fecha inicio de t<br>15/11/2011<br>istro de població<br>34<br>Número exteriou<br>511 C                                                                                                    | Apellido (<br>AGUAS<br>n Correo el<br>josue.cruz               | Estado del tro<br>En Dictamen<br>materno<br>lectrónico<br>ra@softtek.com<br>interior Có                      | ámite  |
| dad federativa     Localidad       XCALA                                                                                                    | ante Datos de la<br>LICITUD<br>io:<br>D1200400120112953002<br>o de solicitud<br>sonas Fisicas (Primera V<br>tos generales del solicita<br>nbre<br>ME<br>ividad económica pre<br>varación y mantenimient<br>fistro Federal de Com<br>JG01126L17<br>micilio fiscal del so<br>le<br>CTEZUMA<br>onia                                                                                                    | solicitante solicitante solicitante solicitante blicitante blicitante                          | Apellido paterno<br>BARRERA<br>Clave única del reg<br>BAAJ601126HTLRGMU | Fecha inicio de l<br>15/11/2011<br>istro de població<br>34<br>Número exterior<br>511 C<br>País                                                                                                    | Apellido I<br>AGUAS<br>n Correo el<br>josue.cruz               | Estado del tr.<br>En Dictamen<br>materno<br>lectrónico<br>zg@softtek.com                                     | ámite  |
| XCALA Constraints Constraints  | ante Datos de la<br>LICITUD<br>io:<br>D1200400120112953002<br>o de solicitud<br>sonas Fisicas (Primera V<br>tos generales del so<br>nbre<br>ME<br>ividad económica pre<br>aración y mantenimient<br>jistro Federal de Con<br>Naciona de la so<br>le<br>CTEZUMA<br>onia                                                                                                    | solicitante sponderante sponderante sponderante sponderante sponderante sponderante            | Apellido paterno<br>BARRERA<br>Clave única del reg<br>BAAJ601126HTLRGMU | Fecha inicio de l<br>15/11/2011<br>istro de població<br>24<br>Número exterior<br>511 C<br>País<br>MEXICO (ESTADO                                                                                                    | Apellido I<br>AGUAS<br>n Correo el<br>josue.cruz<br>r Número   | Estado del tr.<br>En Dictamen<br>materno<br>lectrónico<br>zq@softtek.com<br>interior<br>Có<br>90<br>xICANOS) | ámite  |
| egación/Municipio Teléfono                                                                                                    | Anne Datos de la se la s | solicitud                                                                                      | Apellido paterno<br>BARRERA<br>Clave única del reg<br>BAAJ601126HTLRGMU | Fecha inicio de l<br>15/11/2011<br>istro de població<br>04<br>Número exteriou<br>511 C<br>País<br>MEXICO (ESTADO<br>Localidad                                                                                                    | Apellido I<br>Aguas<br>n Correo el<br>josue.cruz<br>r Número   | Estado del tr<br>En Dictamen<br>materno<br>lectrónico<br>zq@softtek.com<br>interior Có<br>90<br>KICANOS)     | ámite  |
| LANO                                                                                                    | ante Datos de la<br>LICITUD<br>io:<br>D1200400120112953002<br>o de solicitud<br>sonas Fisicas (Primera V<br>tos generales del si<br>nbre<br>ME<br>exitada económica pre<br>ividad económica pre<br>ividad económica pre<br>arración y mantenimient<br>istro Federal de Com<br>Disculta fiscal del so<br>le<br>CTEZUMA<br>onia<br>itro<br>idad federativa<br>XCALA                                                                                                    | solicitante solicitante solicitante solicitante solicitante blicitante                         | Apellido paterno<br>BARRERA<br>Clave única del reg<br>BAAJ601126HTLRGMU | Fecha inicio de l<br>15/11/2011<br>istro de població<br>j4<br>Número exterior<br>511 C<br>País<br>MEXICO (ESTADO<br>Localidad                                                                                                    | Apellido I<br>AGUAS<br>n Correo el<br>josue.cruz<br>r Número   | Estado del tr<br>En Dictamen<br>materno<br>lectrónico<br>cq@softtek.com<br>interior<br>SICANOS)              | ámite  |
|                                                                                                    | tante Datos de la<br>Datos de la<br>DILICITUD<br>io: DI200400120112953002<br>o de solicitud<br>sonas Fisicas (Primera V<br>tos generales del solution<br>mbre<br>ME<br>ividad económica pre<br>paración y mantenimient<br>pistro Federal de Con<br>algoni126L17<br>micilio fiscal del so<br>le<br>CTEZUMA<br>onia<br>UTRO<br>idad federativa<br>XCALA<br>egación/Municipio                                                                                                    | solicitante solicitante solicitante solicitante solicitante bicicietas tribuyentes bicicitante | Apellido paterno<br>BARRERA<br>Clave única del reg<br>BAAJ601126HTLRGM  | Fecha inicio de la<br>15/11/2011  istro de població  istro de població | Apellido (<br>AGUAS<br>AGUAS<br>n Correo el<br>josue.cruz      | Estado del tr.<br>En Dictamen<br>materno<br>lectrónico<br>cq@softtek.com<br>interior Có<br>90<br>XICANOS)    | ámite  |
|                                                                                                    | ante Datos de la se la s | solicitante solicitante solicitante solicitante solicitante solicitante solicitante            | Apellido paterno BARRERA Clave única del reg BAAJ601126HTLRGMU          | Fecha inicio de l<br>15/11/2011<br>istro de població<br>24<br>Número exterior<br>511 C<br>País<br>MEXICO (ESTADO<br>Localidad<br>Teléfono                                                                                                    | Apellido I<br>Apellido I<br>AGUAS<br>n Correo el<br>josue.cruz | Estado del tr.<br>En Dictamen<br>materno<br>lectrónico<br>zq@softtek.com<br>interior<br>Có<br>90<br>XICANOS) | ámite  |

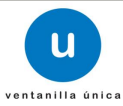

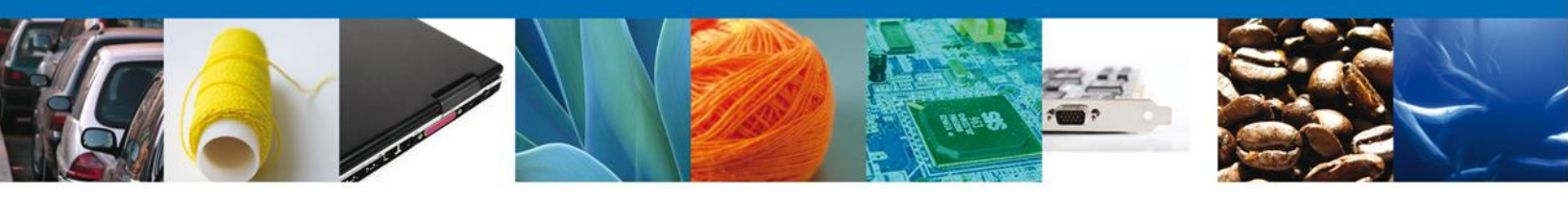

# Sección Solicitud/Datos de la Solicitud

El usuario tendra acceso de sólo lectura a los datos de la solicitud.

| OLICITUD   | DOCUMENTOS         | DICTAMEN     | REQUERIMIENTOS | OPINIONES                                 | ACUSES Y RESOLUCIONES                                           |  |
|------------|--------------------|--------------|----------------|-------------------------------------------|-----------------------------------------------------------------|--|
|            |                    |              |                |                                           |                                                                 |  |
| Solicitant | Datos de la s      | olicitud     |                |                                           |                                                                 |  |
| Descri     | pción del cupo     |              |                |                                           |                                                                 |  |
| Clave d    | lel cupo           |              |                | 949                                       |                                                                 |  |
| Mecani     | smo de asignació   | n            |                | Asignación d                              | irecta                                                          |  |
| Descrip    | oción del producto |              |                | Azúcar                                    |                                                                 |  |
| Unidad     | de medida          |              |                | Tonelada                                  |                                                                 |  |
| Régime     | en aduanero        |              |                | EXPORTACIO                                | N                                                               |  |
| Fecha o    | le inicio de vigen | cia del cupo |                | 14/11/11                                  |                                                                 |  |
| Fecha o    | le fin de vigencia | del cupo     |                | 14/11/12                                  |                                                                 |  |
| Fraccio    | nes arancelarias   |              |                | 01011001,01<br>01019002,01<br>01021001,01 | 1011099,01019001, ▲<br>1019003,01019099,<br>1029001,01029002, ▼ |  |
| Tratado    | o / Acuerdo        |              |                | Tratado de li                             | bre comercio con Amé                                            |  |
| Países     |                    |              |                | COLOMBIA (                                | REPUBLICA DE),                                                  |  |
|            |                    |              |                | Fundamento                                | *                                                               |  |

### **Sección Documentos**

El usuario tendra acceso de sólo lectura a los documentos anexados a la solicitud.

|                                      | IENTOS      | DICTAMEN          | REQUERIMIENTOS           | OPINIONE    | ACUSES        | Y RESOLUCIONES          |                       |     |
|--------------------------------------|-------------|-------------------|--------------------------|-------------|---------------|-------------------------|-----------------------|-----|
|                                      |             | Tipo de docum     | ento                     |             | Estatus       | Fecha en que<br>adjuntó | Nombre del<br>archivo | Ver |
| Certificación de dep                 | ósito de ga | rantía            |                          |             | Por Autorizar | 15/11/2011              | documento a.pdf       | 2   |
| Constancia de Califio                | ación expe  | edidad por al uni | dad de asuntos jurídicos | 5           | Por Autorizar | 15/11/2011              | documento.pdf         | 2   |
| Documentos adiciona<br>(NO DEFINIDO) | ales que se | soliciten en las  | bases de licitación corr | espondiente | Por Autorizar | 15/11/2011              | documento.pdf         | 2   |

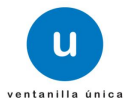

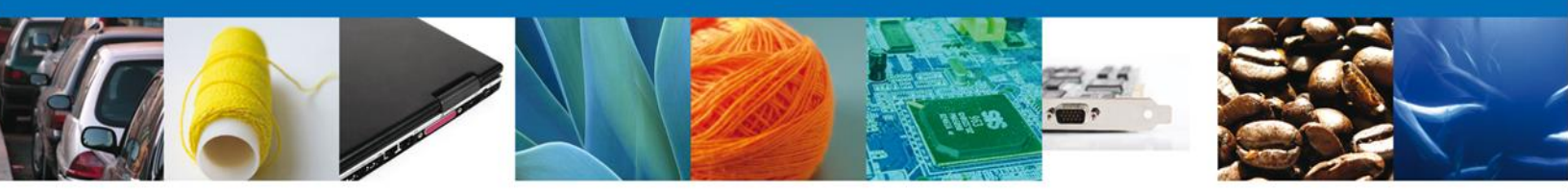

## Sección Dictamen/Dictámenes

El usuario tendrá acceso de sólo lectura a los Dictamenes pertenecientes a la solicitud. Para consultar el detalle de los dictámenes seleccionar el ícono Detalle y se habilitará la sección para poder consultar dicho detalle.

|                      |                        |                       |             |            | Sentido  | del Dictam |
|----------------------|------------------------|-----------------------|-------------|------------|----------|------------|
|                      |                        |                       |             | /          |          |            |
| SOLICITUD DOCUMENTOS | S DICTAMEN REQUER      | RIMIENTOS OPINIONES   | ACUSES Y RE | SOLUCIONES |          |            |
|                      |                        |                       | · · · · · · |            |          |            |
| Dictamenes Detaile   | Detaile de Observacion |                       |             |            |          |            |
| Fecha de creación    | Fecha de generación    | Fecha de autorización | Тіро        | Estatus    | Sentido  | Detalle    |
| 15/11/2011 06:06     | 15/11/2011 06:07       |                       | INTERNO     | Generado   | Aceptado |            |
|                      |                        |                       |             |            |          |            |

# Sección Dictamen/Detalle

El usuario tendrá acceso de sólo lectura al detalle de los Dictámenes pertenecientes a la solicitud.

| Estatus                       | Sentido del dictamen  | Fecha de creacion     |
|-------------------------------|-----------------------|-----------------------|
| Generado                      | Aceptado              | 15/11/2011 18:06      |
| Dictaminado por               |                       | Fecha de generación   |
| ZIRAHUEN ALFONSO CAMACHO BIOH | IET                   | 15/11/2011 18:07      |
| Verificado por                |                       | Fecha de verificación |
| Autorizado por                | Fecha de autorización |                       |
| Justificación Dictamen        |                       |                       |
| Justificación Dictamen        |                       |                       |

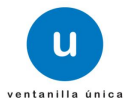

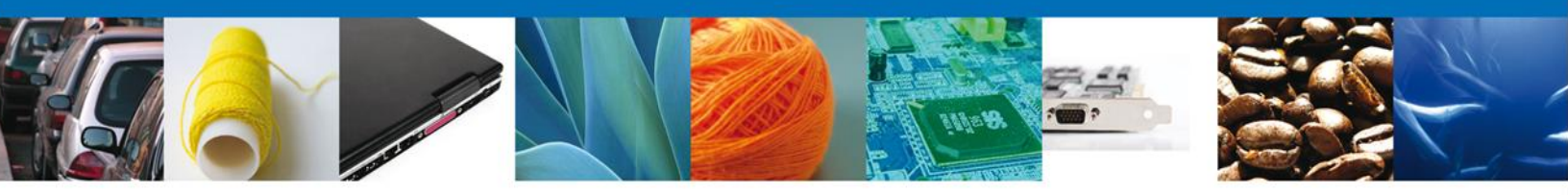

# Sección Acuses y Resoluciones

El usuario tendra acceso de sólo lectura a los Acuses y Resoluciones pertenecientes a la solicitud.

| Versión 0.9.0  | build-386 - revisi                           | ión 5919 - 2012-05-14 13-11-17                                                                                                    | Usuario: <b>ZUCR650524QK6</b><br>MARIA DEL ROCIO ZUÑIGA CASTILLO<br>Rol: <b>Autorizador</b> |
|----------------|----------------------------------------------|----------------------------------------------------------------------------------------------------|---------------------------------------------------------------------------------------------|
| ۲              |                                              | ventanilla única                                                                                                    | Cerrar la sesión                                                                            |
| Menú<br>Inicio | Antecesor   Ac<br>ACUSES Y R<br>Resolución ( | ctivo<br>RESOLUCIONES<br>(es)                                                                                                    |                                                                                             |
|                | No.                                          | Documento                                                                                                    | Descargar                                                                                   |
|                | 1                                            | Oficio de Resolución                                                                                                    |                                                                                             |
| Usuarios       |                                              |                                                                                                    |                                                                                             |
|                |                                              | Av. Hidelgo No. 77, Col. Guerrero, Deleg. Cusuhtémoc, C.P. 06300, México, D.F.<br>Atención Telefónics: 5481-1858 y 01 800 00 VUCEM (88236)<br>Ventanilla Digital Havicana de Comercio Esterior - Derechos Reservades © 2011 - Policas de P | rivecidad                                                                                   |

# Autorizar un Dictamen

Para registrar el dictamen o el requerimiento se requiere realizar la firma de la tarea, se adjuntan los datos de la firma y se confirma el firmado.

| Versión 0.9.0                              | build-386 - revisión | 5919 - 2012-05-:                                                                 | 14_13-11-17                                           |         |                  |         | MARIA DE | Usuario: <b>ZUCR650524C</b><br>EL ROCIO ZUÑIGA CASTIL<br>Rol: <b>Autoriza</b> | 2K6<br>LO<br>dor |
|--------------------------------------------|----------------------|----------------------------------------------------------------------------------|-------------------------------------------------------|---------|------------------|---------|----------|-------------------------------------------------------------------------------|------------------|
| ۹                                          |                      | u                                                                                | ventanilla única                                      |         |                  |         |          | Cerrar la sesión                                                              |                  |
| Menú<br>Inicio<br>Otras tareas<br>Usuarios | Antecesor   Active   | * Registro Feder<br>* Clave de la llav<br>* Llave privada (<br>* Certificado (*. | al de Contribuyentes<br>re privada<br>(*.key)<br>:er) |         | Buscar<br>Buscar | Firmar  |          |                                                                               |                  |
|                                            |                      | Av Hidala                                                                        | o No. 77 Col. Gue                                     | rroro D |                  | témoc C | P 06300  | Mévico D F                                                                    |                  |

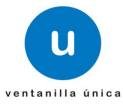

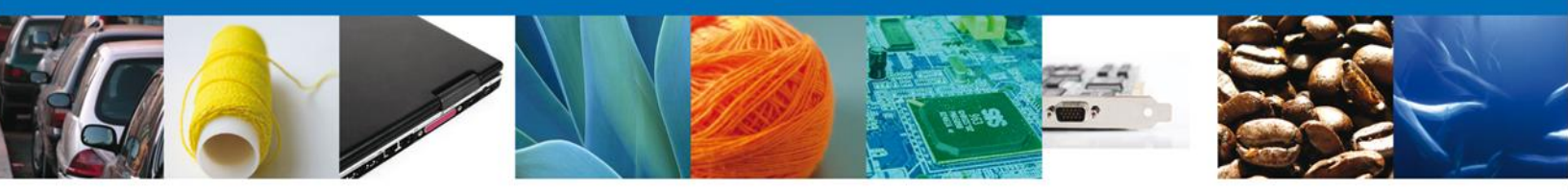

Usted puede descargar la aprobación aceptada accediendo a la liga que así lo indica. El certificado de Autorización para Exportar se presenta a través de un archivo .pdf y daremos por concluida la autorización.

| Of No 2953/2011/9113 SEF DETABLA                                                                                                    |        |
|----------------------------------------------------------------------------------------------------|--------|
| be economia SE                                                                                                    |        |
| TLAXCALA TLAXCALA a 15 de Noviembre de 2011                                                                                                    |        |
| Asunto: Se notifica la Aprobación para Exportar Azúcar al amparo del arancel cupo establecido en el Fundamento                                                                                                    |        |
| JAIME BARRERA AGUAS                                                                                                    |        |
| MOCTEZUMA 511 C COL. CENTRO C.P.90300 EL LLANO , TLAXCALA                                                                                                    |        |
| Presente                                                                                                    |        |
| En relación con la solicitud de asignación de cupo para Exportar Azúcar al amparo del arancel cupo establecido en el<br>Fundamento en adelante el Acuerdo, presentada 15 de Noviembre de 2011 con número de folio<br>0201200400120112953002320 a través de la Ventanilla Única en la Representación Federal TLAXCALA se informa<br>lo siguiente:                                                                                           |        |
| De conformidad con el Acuerdo, los criterios de asignación del cupo para Exportar Azúcar señalan que el cupo se<br>distribuirá conforme al mecanismo 365 entre aquellos solicitantes que cumplan con lo establecido en Criterio1,<br>Criterio2, Criterio3 del Acuerdo. El mismo Acuerdo señala que el monto del cupo se asignará conforme a lo<br>establecido en los criterios de dictaminación                                            | :      |
|                                                                                                    |        |
| ESTE DOCUMENTO NO SERÁ VÁLIDO SI PRESENTA BORRADURAS, TACHADURAS, ENMENDADURAS<br>CUALQUIER SIGNO DE ALTERACIÓN.                                                                                                    | 0      |
|                                                                                                    |        |
| Descripción del producto: Azúcar                                                                                                    |        |
| Fracciones: Fraccion 1, Fraccion2, Fraccion3<br>Monto Unidad de Vigencia:                                                                                                    |        |
| autorizado Medida: Del<br>(monto de Tonelada 14/11/2011Al<br>dictamen) 14/11/2012                                                                                                    |        |
|                                                                                                    |        |
|                                                                                                    |        |
| Este documento es meramente informativo y no es sustituto del certificado de cupo. Para obtener el certificado de<br>cupo correspondiente JAIME BARRERA AGUAS deberá presentar la solicitud de expedición del certificado teniendo<br>como limite la fecha de vigencia señalada en este oficio, tomando en cuenta que las operaciones en la aduana<br>podrán realizarse únicamente dentro del lapso establecido en el certificado de cupo. |        |
| Se emite el presente oficio con fundamento en lo dispuesto en el Acuerdo y el artículo 25 párrafo IV del Reglamento<br>Interior de la Secretaría de Economía, publicado en el Diario Oficial de la Federación el 22 de noviembre de 2002 y<br>sus reformas.                                                                                                    | n<br>r |
| TEXTO_AUTORIZADOR                                                                                                    |        |
| Atentamente,                                                                                                    |        |
| CARGO_FUNCIONARIO                                                                                                    |        |
| NOMBRE_FUNCIONARIO                                                                                                    |        |
| Datos de firmado electrónico.                                                                                                    |        |

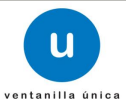

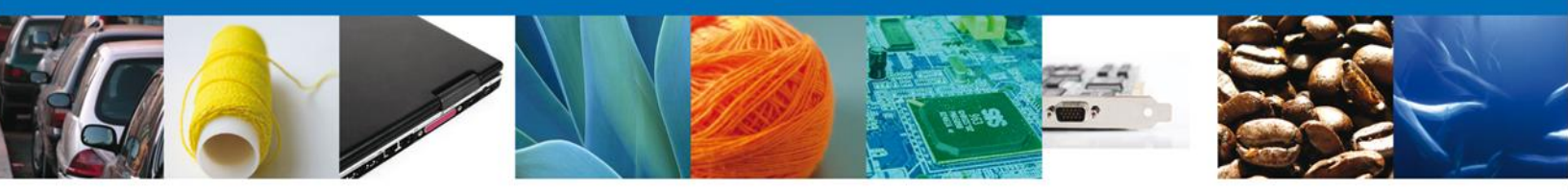

Finalmente damos clic en el botón "cerrar la sesión" nos muestra una ventana para confirmar el cierre, damos clic en el botón "Si" para terminar.

| Versión 0.3.41          |                    | Usuario: BEAM7504203K9<br>MARTHA CAROLINA BERNAL AYALA<br>Rol: Persona Física |
|-------------------------|--------------------|-------------------------------------------------------------------------------|
|                         | ventanilla única   | Cerrar la sesión                                                              |
| Menú Antecesor   Activo | Cerrar la sesión X |                                                                               |
| Resolución (es)         | Si No              | Descargar                                                                     |
|                         |                    |                                                                               |
| pendientes<br>N         |                    |                                                                               |

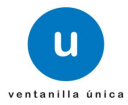